# Orientaciones Curso de capacitación online Sistema de Admisión Escolar

### 1. Aspectos Generales del Curso

#### Acceso y Credenciales

El acceso es a través de la página web https://www.e-mineduc.cl/

- Usuario: Rut con puntos, guion y (DV) digito verificador. (Ejemplo: 12.345.678-9)
- Clave: 4 dígitos antes del guion. (Ejemplo: 5678)

#### Olvido de contraseña

En la misma página web, tiene opciones de recuperar la contraseña.

| ← → C  ⓐ https://www.e-mineduc.cl                        | or 🕁 💹 🛛 🛛                              |
|----------------------------------------------------------|-----------------------------------------|
| Ministerio de Educación                                  | ▲ 16.489.440-1<br>Q <sub>1</sub> ···· > |
| PORTADA QUÉ HACEMOS CURSOS ENLACES CURSOS CPEIP CONTACTO | زHa extraviado su contraseña?           |
|                                                          |                                         |

#### Cambio de contraseña

Para cambiar la contraseña una vez ingresado usuario y clave, puede modificarlas. Debe acceder en la esquina superior derecha, hacer clic en la flecha que dice su nombre. Se desplegará una ventana de opciones, debe ingresar la opción **Área Personal**.

1

| BENJAMIN VII | LLASECA - No tiene* |  |
|--------------|---------------------|--|
|              | 💱 Área personal     |  |
|              | 🔔 Perfil            |  |
|              | Calificaciones      |  |
|              | 🗭 Mensajes          |  |
|              | Preferencias        |  |
|              | Cerrar sesión       |  |

Luego le aparecerá la siguiente pantalla donde, debe ingresar a la opción **"Cambiar Contraseña"** y seguir las indicaciones.

# Preferencias

## Cuenta de usuario

# Repositorios

Administrar instancias

Editar perfil

# Cambiar contraseña Idioma preferido

- Configuración del foro
- Configuración del editor
- Preferencias del curso
- Preferencias de calendario
- Claves de seguridad
- Preferencias de mensajes
- Preferencias de notificación

#### <u>Módulos</u>

El primer curso contempla 2 módulos:

- Módulo 1: Aspectos fundamentales del Sistema de Admisión Escolar
- Módulo 2: Reporte de cupos e información en SIGE

#### **Evaluaciones**

Cada módulo tiene una evaluación, la cual se aprueba con una nota mínima del 80%. Las preguntas y respuestas se muestran en forma aleatoria para cada usuario.

#### Restricciones de avance del curso

El curso no te deja:

- Acceder a la evaluación, si es que no ha completado el módulo.
- Acceder al siguiente módulo, si no has completado el módulo y aprobado la evaluación anterior.
- Descargar tu certificado, si no has completado cada módulo y aprobado las respectivas evaluaciones
- Descargar el curso de la unidad 1, si no has hecho el módulo 1. No es necesario aprobar la evaluación 1
- Descargar el curso de la unidad 2, si no has hecho el módulo 2. No es necesario aprobar la evaluación 2

#### **Descargables**

• Se puede descargar los **cursos de la unidad 1** y **curso de la unidad 2**, en base a las restricciones del punto anterior.

# Blogs

- Preferencias del blog
- Blogs externos
- Registrar un blog externo

- Documento **"Casos Específicos"** donde se explica, como reportar cupos para Casos Específicos de establecimientos, como co-educacionales, fusiones, unificaciones, embudos, procedimientos especiales de Alta Exigencia y Necesidades Educativas Especiales (NEEP).
- Decreto 152
- Calendario Sistema de Admisión Escolar 2019
- Contacto SAE por región

## 2. Correo inicial para usuarios del curso de capacitación online

A cada nuevo usuario del curso e-learning, les llegará un correo inicial con sus credenciales.

En caso de que algún usuario no reciba el correo, se sugiere que revisen en SPAM o correos no deseados. En caso de que el correo no haya sido recepcionado por el usuario, se debe seguir los pasos que se indican en el punto 3, para solicitar un nuevo usuario.

## 3. Ingreso de nuevos usuarios para realizar Curso de capacitación online

Este formulario tiene por objetivo ingresar una solicitud para un nuevo participante/usuario que desee realizar el curso e-learning.

Para ellos, la persona interesada deberá acceder directamente al link del <u>formulario</u> y llenar la información solicitada. En un plazo máximo de 48 horas hábiles, le llegará un correo con sus credenciales.

## 4. Soporte del curso

Este formulario tiene por objetivo dar soporte en caso de algún inconveniente en la ejecución del curso e-learning.

Para ellos, la persona que tenga algún inconveniente deberá acceder directamente al link del formulario y llenar la información solicitada, marcando las opciones y describiendo el inconveniente. En un plazo máximo de 48 horas hábiles, tomarán contacto con la persona por correo electrónico.

Enlace de acceso:

Formulario de Soporte